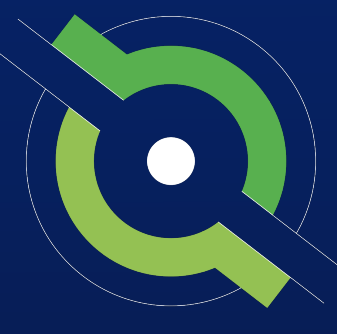

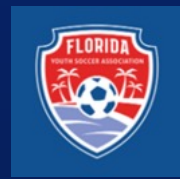

# GotSport

# **Recreational Registrar Manual**

# Affiliated GotSport Users

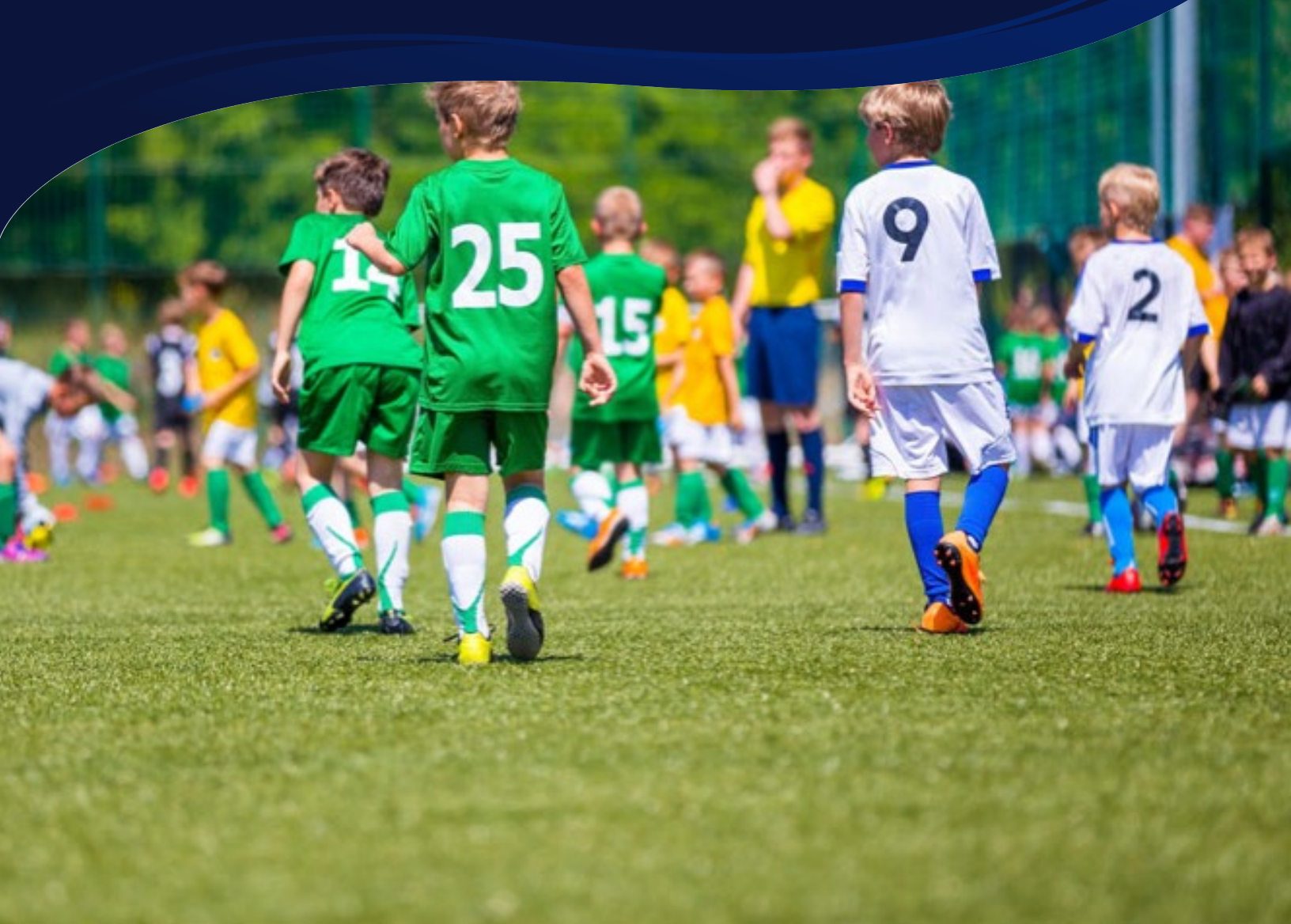

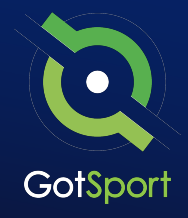

| 0 | Login to GotSport                          | <u>Page 3</u>  |
|---|--------------------------------------------|----------------|
| 0 | Archive Players                            | <u>Page 6</u>  |
| 0 | Add/Edit a Player Photo                    | <u>Page 8</u>  |
| 0 | Submit Direct Registration for Players     | <u>Page 13</u> |
| 0 | Pay Bill for Registered Players            | <u>Page 10</u> |
| 0 | Submit Support Ticket to State Association | <u>Page 12</u> |

STATE REGISTRATION

## **Direct Register Process**

Follow this guide on how to direct register players.

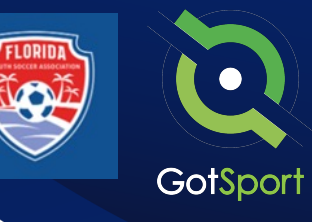

+ 0

#### STEP ONE

## **Login to GotSport**

Go to **system.gotsport.com** and enter your e-mail and password if you know your login.

Note: If you do not get a reset email, please check your spam/junk folder. Also, in rare cases it could take up to 30 minutes to receive the reset email.

First Time? If this is your first-time logging into GotSport, please reach out to your club to find out which administrator can add your account into the system and/or confirm your UserID/Email. Once you have your UserID/Email click on "Forgot Password".

| Sign In To Your Account | GOTSPO<br>A New |
|-------------------------|-----------------|
| aran@gotsport.com       |                 |
| me®actsoorf.com         |                 |
| Log In                  |                 |
| Forgot Password?        |                 |

Note: If you do not know your login, click
 Forgot Password, type in your e-mail
 address and you will receive an e-mail to
 reset your password if you have an account.

#### STEP TWO

## **Archive Players**

**1.** From the club/organization dashboard, click on Club Management > Players

2. Select any/all players that you're looking to archive by clicking the check box next to their names and then click "Archive Players". (continued on next page)

|                                                                                                    |                                                                                       |       | Joseph Taylor<br>enterstigenset.com                                                                                                    | $\bigotimes$                                                                                                    | Mamba FC                                                                     |                                                                                                    | Tourn                                                                                                    | ament Ad Pro                                                                                                    | omo                                                                                                    |                                                                                                    | <mark>01</mark><br>00                                                     |
|----------------------------------------------------------------------------------------------------|---------------------------------------------------------------------------------------|-------|----------------------------------------------------------------------------------------------------|----------------------------------------------------------------------------------------------------|------------------------------------------------------------------------------|----------------------------------------------------------------------------------------------------|----------------------------------------------------------------------------------------------------|----------------------------------------------------------------------------------------------------|----------------------------------------------------------------------------------------------------|----------------------------------------------------------------------------------------------------|---------------------------------------------------------------------------|
|                                                                                                    |                                                                                       |       | Universe S                                                                                                    | Outstanding Invaloes                                                                                                    | Dae to GetSport                                                              |                                                                                                    | (MALE)                                                                                                    |                                                                                                    |                                                                                                    | w a                                                                                                    |                                                                           |
|                                                                                                    |                                                                                       |       | n Paleish )<br>i waan )                                                                                                    | Ranber of Involona<br>C                                                                                                    |                                                                              |                                                                                                    | Total Dae<br>\$6.70                                                                                                    |                                                                                                    | ny.                                                                                                    |                                                                                                    |                                                                           |
| lub Mana                                                                                                    | agement 2                                                                             |       | Communications                                                                                                    | U Terrs                                                                                                    |                                                                              |                                                                                                    | a                                                                                                    |                                                                                                    |                                                                                                    | 0                                                                                                    |                                                                           |
|                                                                                                    |                                                                                       |       | Team Registrations                                                                                                    | 🗐 Coachas                                                                                                    |                                                                              | ٥                                                                                                    | a                                                                                                    | Billing                                                                                                    |                                                                                                    | Support                                                                                                    |                                                                           |
|                                                                                                    |                                                                                       |       | Teans                                                                                                    | Peyars                                                                                                    |                                                                              | 30                                                                                                    | 2                                                                                                    | làn                                                                                                    |                                                                                                    | B                                                                                                    |                                                                           |
| Players                                                                                                    |                                                                                       |       | Managara                                                                                                    | Evants                                                                                                    |                                                                              |                                                                                                    | 6                                                                                                    | Tickets                                                                                                    |                                                                                                    | Programs                                                                                                    |                                                                           |
|                                                                                                    |                                                                                       |       |                                                                                                    | Published And Finalis                                                                                                    | ed Schedulee                                                                 |                                                                                                    |                                                                                                    |                                                                                                    |                                                                                                    |                                                                                                    |                                                                           |
|                                                                                                    |                                                                                       |       |                                                                                                    | Name                                                                                                    | Rutches Goure.                                                               | Status                                                                                                    | Greated                                                                                                    |                                                                                                    |                                                                                                    |                                                                                                    |                                                                           |
|                                                                                                    |                                                                                       |       |                                                                                                    | A-700-01                                                                                                    | 23                                                                           | N 20 6 10 7                                                                                                    | 01-06/2022                                                                                                    | Marchan Contra                                                                                                    | nira fapor.                                                                                                    |                                                                                                    |                                                                           |
|                                                                                                    |                                                                                       |       |                                                                                                    | AVE                                                                                                    | a                                                                            | 日間を目り                                                                                                    | 12/10/2021                                                                                                    | Berten, Come                                                                                                    | and Piper                                                                                                    |                                                                                                    |                                                                           |
|                                                                                                    |                                                                                       |       |                                                                                                    |                                                                                                    |                                                                              |                                                                                                    |                                                                                                    |                                                                                                    |                                                                                                    |                                                                                                    |                                                                           |
|                                                                                                    |                                                                                       |       |                                                                                                    |                                                                                                    |                                                                              |                                                                                                    |                                                                                                    |                                                                                                    |                                                                                                    |                                                                                                    |                                                                           |
|                                                                                                    |                                                                                       |       | ● ● ●<br>●GotSport                                                                                                    | E < > ■ Pays                                                                                                    |                                                                              | Q. Search or enter                                                                                                    | website name                                                                                                    |                                                                                                    |                                                                                                    | +                                                                                                    | -                                                                         |
|                                                                                                    | Ambine Di                                                                             |       | ত<br>GotSport                                                                                                    | E Payers<br>Manage Payers                                                                                                    | Physe PerensGuerdans                                                         | Q. Search or errer                                                                                                    | website name                                                                                                    |                                                                                                    |                                                                                                    | +                                                                                                    | -                                                                         |
|                                                                                                    | Archive Pla                                                                           | ivers | CotSport                                                                                                    | Payes     Payes     ManagerPayer     Update     ManagerPayer     Update                                                                                                    | Payes Peers/Gardan                                                           | Q. Search or enter                                                                                                    | website name                                                                                                    | Ising laugh                                                                                                    |                                                                                                    | +<br>• • • • •                                                                                                    | -                                                                         |
|                                                                                                    | Archive Pla                                                                           | ivers | C GotSport                                                                                                    | Payes      Mongo Payes      MongoPayes      MongoPayes      MongoPaye      | Appen PresesSuatore                                                          | Q. Search or enter                                                                                                    | website name                                                                                                    | Edited Stands                                                                                                    |                                                                                                    | +                                                                                                    |                                                                           |
|                                                                                                    | Archive Pla                                                                           | ivers | Contention of the second second secon                                                                                                    | Payes      Payes      Manage Payes      Manage Payes      Man      | Algen Parent/Lastan<br>I (A<br>I (A<br>I (A)                                 | G. Search or enter<br>II. (19<br>II. (19<br>II. (19<br>II. (19)<br>II. (19)<br>II. ( | website name                                                                                                    | Edent Sovel Soveh                                                                                                    |                                                                                                    | +                                                                                                    | •                                                                         |
| • Name                                                                                                    | Archive Pla                                                                           | ivers | Construction Construction Cons                                                                                                    | Pages      Pages      Pages      Mongo Pages      Mongo Pages      Mongo Pages      Mongo Pages      Mongo Pages      Mongo Pages      Mongo Pages      Mongo Pages      Page Pages      Page Pages      Pages      Pag      | Nym Nemstadaes                                                               | C. Search or enter<br>I<br>I<br>I                                                                                                    | webstername                                                                                                    | Edited Stands<br>At anticled (2) *                                                                                                    |                                                                                                    | +<br>• • • • •                                                                                                    |                                                                           |
| Ø Name<br>Ø Tale                                                                                                    | Archive Ple<br>Barry, Luke                                                            | iyers | CGOSSport  CGOSSport                                                                                                    | Payes  Payes Payes Payes Pay | Payer Potentianties                                                          | G, Searth or ense<br>a)<br>a)<br>b)<br>b)<br>b)<br>c)<br>c)<br>c)<br>c)<br>c)<br>c)<br>c)<br>c)<br>c)<br>c                                                                                                    | website name                                                                                                    | Indext Survey Survey,                                                                                                    |                                                                                                    | +<br>• • • • • • •<br>• •                                                                                                    | -  <br>                                                                   |
| 0 Name<br>0 Same                                                                                                    | Archive Pie<br>Barry, Luke                                                            | iyera | Constant of the second second                                                                                                    | Payse     Payse     P      | Nym Amsthusters                                                              | Ci Search or enter<br>i Search or enter<br>i Search or                                                                                                    |                                                                                                    | Relect Sared Sareh                                                                                                    |                                                                                                    | +                                                                                                    | -  <br>- 0<br>- 0<br>- 0<br>- 0<br>- 0<br>- 0<br>- 0<br>- 0<br>- 0<br>- 0 |
| o Name<br>O Sala                                                                                                    | Archive Pla<br>Barry, Luke<br>Buchanan, Calum                                         | iyera | CCCCCSport CCCCCSport CCCCCSport CCCCCSport CCCCCCSport CCCCCCCCCCCCCCCCCCCCCCCCCCCCCCCCCCCC                                                                                                    | Construction     Construction     C      | Rym Partylaster<br>4 5<br>5 1<br>5 1<br>5 1<br>5 1<br>5 1<br>5 1<br>5 1<br>5 |                                                                                                    | verbalt rame                                                                                                    | Index Server Server                                                                                                    | D08 Age                                                                                                    | +<br>* • • • • • •                                                                                                    | -  <br>5 0<br>9<br>9<br>9<br>9<br>9<br>9<br>9<br>9                        |
| 0 Name<br>0 Sala<br>0 Sala                                                                                                    | Archive Pla<br>Barry, Luke<br>Buchanan, Catlum                                        | iyers | Control of the second second                                                                                                    | Construction     Construction     C      | nym Amerikanske<br>i k<br>i k                                                | A Seather energy                                                                                                    |                                                                                                    | Safet Sand Safet                                                                                                    | D08 Age<br>05042027 Uts                                                                                              | +<br>* * * • • • • •                                                                                                    | -  <br>- 0<br>- 0<br>- 0<br>- 0<br>- 0<br>- 0<br>- 0<br>- 0<br>- 0<br>- 0 |
| 9 Name<br>9 2010<br>9 2010                                                                                                    | Archive Pla<br>Barry, Luke<br>Buchanan, Callum<br>Buchanan, Japon                     | iyers | Control of the second second                                                                                                    | Constraints     Constraints     Constrain      | topo Tomostantos                                                             | C. Sauth of error                                                                                                    | velacity rates                                                                                                    | bind Sant Bank<br>Adulted () -<br>Uses ()<br>Uses ()<br>Uses ()                                                                                                    | 008 Age<br>5042707 Uto<br>5155700 Uto                                                                                | 4 • • • • • • • • • • • • • • • • • • •                                                                                                    | - (<br>- 0<br>- 0<br>- 0<br>- 0<br>- 0<br>- 0<br>- 0<br>- 0<br>- 0<br>- 0 |
| 0         Name           0         Image: Constraint of the second second s | Archive Pla<br>Barry, Luke<br>Buchanan, Callum<br>Buchanan, Jason                     | iyers | CicCoCSport<br>CicCoCSport<br>CicCo | Constraints     Constraints     Constrain      | Prijes Pressfearten<br>E E E<br>E E E<br>E E<br>E E<br>E E<br>E E<br>E E     | 1, Saydor anna<br>1, Saydor Anna<br>1, Saydor Anna<br>1, Saydor Anna (Aline<br>1, Saydor Anna (Aline                                                                                                    | velacité para<br>en citació entre<br>factoria<br>tardipartemento<br>tardipartemento<br>tardipartement | Date face form:<br>A satisfied (2 -<br>Marine (2 -<br>Marine (2 -<br>))))))))))))))))))))))))))))))))))))                                                                                                    | 508 Age<br>9508/027 Ure<br>13152029 Ur3<br>15001206 Ur5                                                              | +<br>* • • • • • • • • • • • • • • • • • • •                                                                                                    | - (<br>0<br>0<br>0<br>0<br>0<br>0<br>0<br>0<br>0<br>0<br>0<br>0<br>0      |
| 0         Name           0         Image: Constraint of the second of the second of the s | Archive Pla<br>Barry, Luke<br>Buotanan, Callum<br>Buotanan, Jason                     | iyera | Content of the second second s                                                                                                    | Popel     Popel     P      | nya nanolasina (katala)                                                      | 1. Sector or con-                                                                                                    |                                                                                                    | Materia Review<br>Materia Review<br>Materia (§ - 4<br>Materia (§ - 4<br>Materia (§ - 4<br>Materia (§ - 4<br>Materia (§ - 4<br>Materia (§ - 4<br>Materia (§ - 4)<br>Materia (§ - 4)<br>Materi                                                                                                    | 000 Age<br>8040007 Ure<br>13155003 Uris<br>15010006 Uris<br>80002073 Uris                                            | +<br>* • • • • • • • • • • • • • • • • • • •                                                                                                    | -  <br>-  <br>-  <br>-  <br>-  <br>-  <br>-  <br>-                        |
| 0         Name           0         Image: Comparison of the second second s | Archive Pla<br>Barry, Luke<br>Buchanan, Callum<br>Buchanan, Jason<br>Gwears, Ohanning | iyera | Contention of the second second secon                                                                                                    | Papel     Papel     P      | Name                                                                         | 1 factor or one<br>1 factor or one<br>1 fact                                                                                                    | serector canon<br>serector canon<br>for any any any any any any any any any any                                                                                                    | Marine Real Real<br>A state of Real<br>Marine Real<br>Marine Re | DDB         Age           00402007         Urite           305500000         Urite           001550000         Urite | Lease<br>Constructions<br>Constructions | -  <br>-  <br>-  <br>-  <br>-  <br>-  <br>-  <br>-  <br>-  <br>-          |

••• • • < >

### **Table of Contents**

#### GotSport | Direct Register (Pre Bill) Archive Players

### STATE REGISTRATION

## **Archive Players**

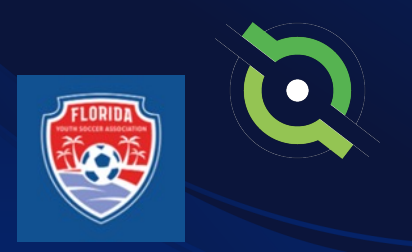

**3.** Click the blue "Archive" button in the window to confirm.

|                 |        |                        | Cooperation Cooperation                              | Archive Players                                  | ×                          |                  |                |                 |                     |
|-----------------|--------|------------------------|------------------------------------------------------|--------------------------------------------------|----------------------------|------------------|----------------|-----------------|---------------------|
| ow to confirm   |        | kangh taylo            | sources / Pages                                      | Achie                                            | er s                       | iared Search     |                |                 | t fearch            |
|                 |        | armony@prepart.com +   | Payer Securit That I                                 |                                                  |                            |                  |                |                 |                     |
|                 |        | di Dashboard 🔰 🗧       | Paye Attale Nerve 1                                  |                                                  | Caroel                     | All selected (2) |                |                 |                     |
|                 |        | M Overs                | Last Norm 1                                          |                                                  |                            |                  |                |                 | •                   |
|                 |        | .d. Association >      | Everyth Y And Film (B)                               |                                                  |                            |                  |                |                 | Own                 |
|                 |        | an manace 🔰            |                                                      |                                                  |                            |                  |                |                 | 50 Per Page         |
|                 |        | at Venues 🔰 🗲          |                                                      |                                                  |                            |                  |                |                 | -                   |
|                 |        | to communications      | Players<br>Deploying all Lines                       |                                                  |                            |                  |                |                 | A Creot O Add Payer |
| Archive Players | X      | El Chili Management -> | D.R.A.Core D E Sent Message Register Long Lower Core | alian Add Pag Deals Peen Reportations Anthins Pe | nes Bub Neptor Add to Seet |                  |                |                 |                     |
| , aona o najoro |        | Deshboord              |                                                      |                                                  |                            |                  |                |                 |                     |
|                 |        | Team Registrations     | n IT I Service                                       | Teams                                            | Enal/UserD                 | Gender           | COS (CARAGONIT | Age Level       | Phone               |
|                 |        | Purms And Perquests    |                                                      |                                                  | beny@poteccer.com          |                  |                |                 |                     |
| Archive         |        | Paren                  | Bucharan, Calur                                      | <ul> <li>Mantos PC Pernandina Beach</li> </ul>   | dave@gotsport.com          | Male             |                | U13 Not Pegate  | and (C. 1           |
|                 |        | Managara               | D Duchanan, Janua                                    |                                                  | jason buchanan@domo.com    | Male             | 15/01/2008     |                 | 0046651748          |
|                 |        | Coashes                | C. The Second Changes                                | - 18V                                            | 4                          |                  | 040000000      | 1115 Not Second |                     |
|                 |        | Rostern                |                                                      |                                                  | channing@gotsport.com      |                  |                |                 |                     |
|                 |        | Router Builder         | D Inne, Gullerno                                     |                                                  | guestast@gnul.com          | Male             | C6/15/2008     | UIS 0           |                     |
|                 | Cancel |                        |                                                      |                                                  |                            |                  |                |                 |                     |
|                 | Gancer |                        |                                                      |                                                  |                            |                  |                |                 |                     |
|                 |        | (I) Septort            |                                                      |                                                  |                            |                  |                |                 |                     |
|                 |        |                        | # 1529 Tried (K. S., Jacksoniete Besch, FL 32250     |                                                  |                            | 54000            | of Carlos      |                 |                     |

**4.** The selected players will not appear on the club's player list.

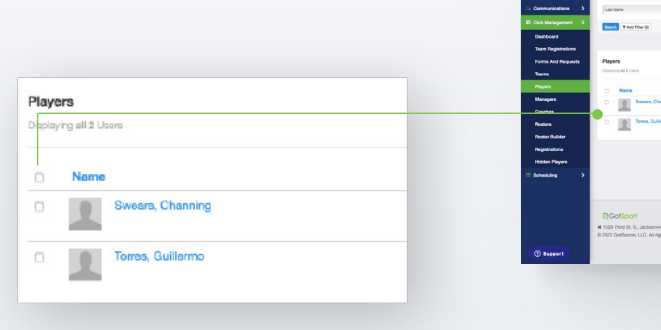

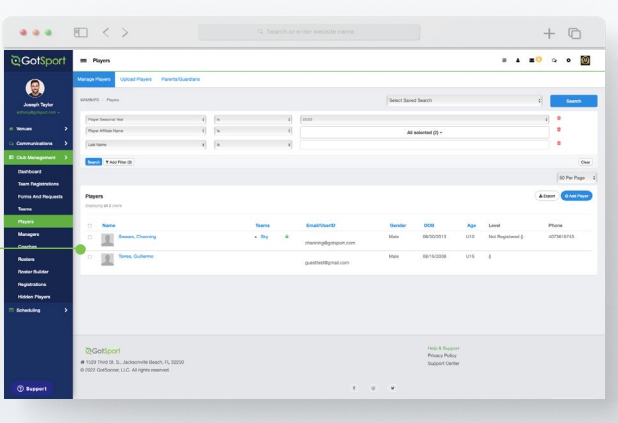

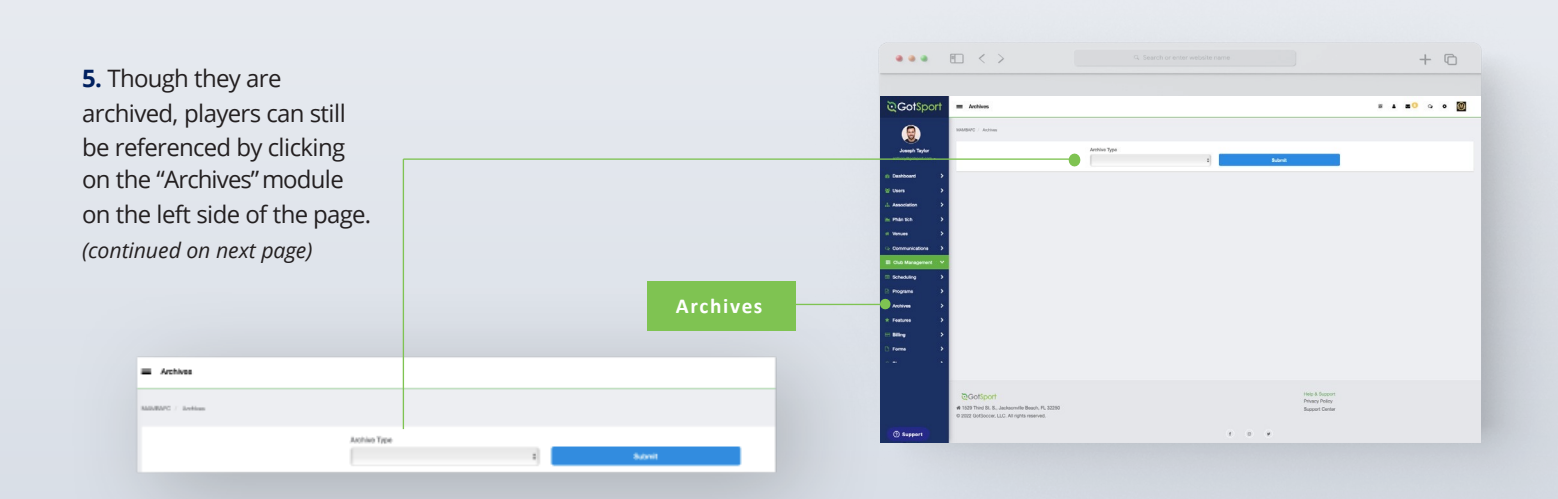

## **Table of Contents**

#### GotSport | Direct Register (Pre Bill) Archive Players

## **Archive Players**

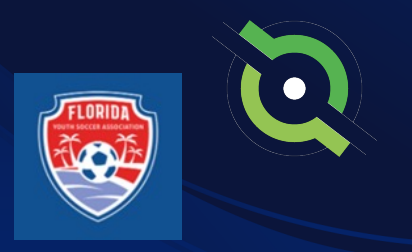

**6.** Select "User Roles" from the Archive Type dropdown list.

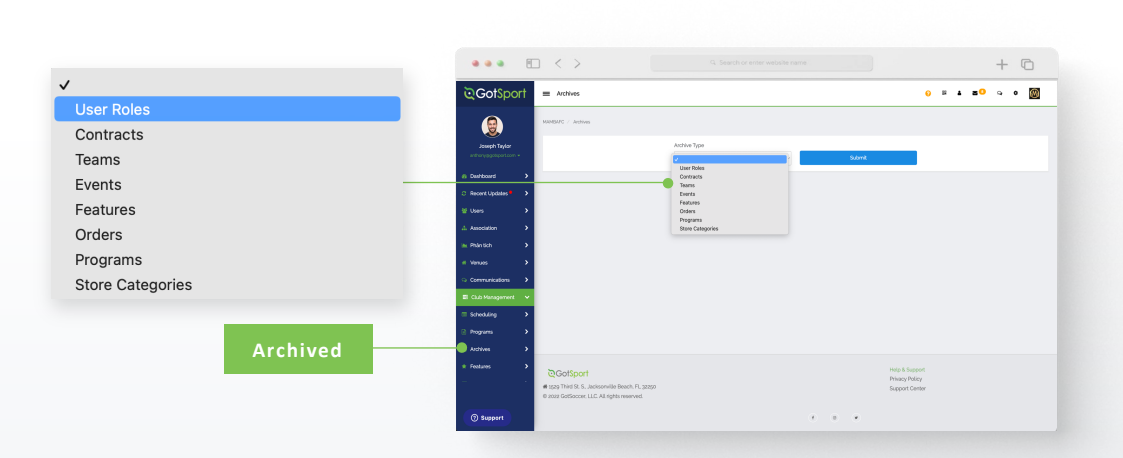

7. Here you will see a list of all archived users and when selecting the check boxes next to their names, you'll have the option to unarchive by clicking on the "Unarchive" button.

**Note:** that when you archive players, as they complete your registration for the following season, they will automatically move from archived to your player list where they will appear.

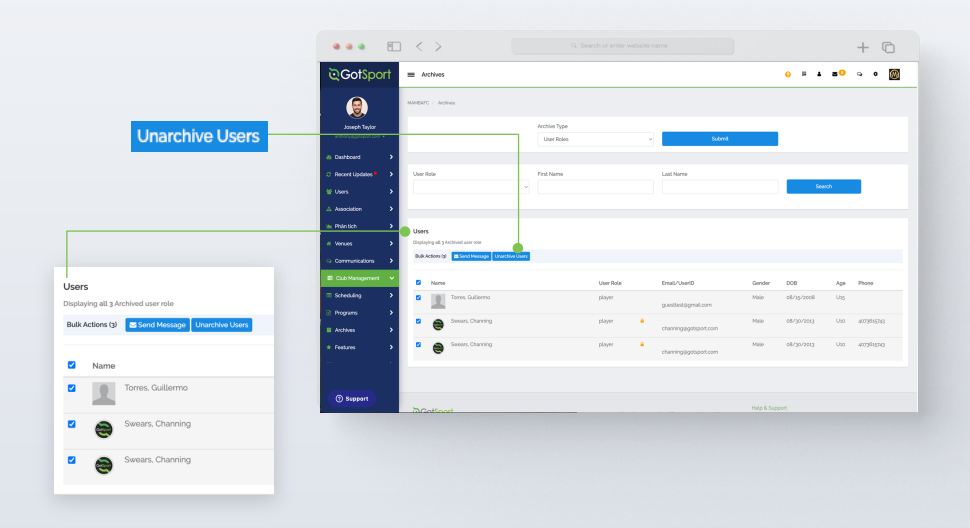

## Add/Edit a Player Photo (Optional)

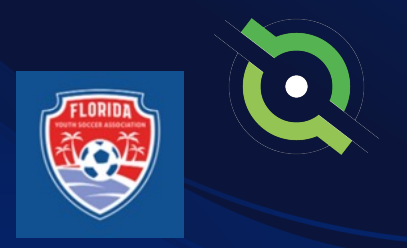

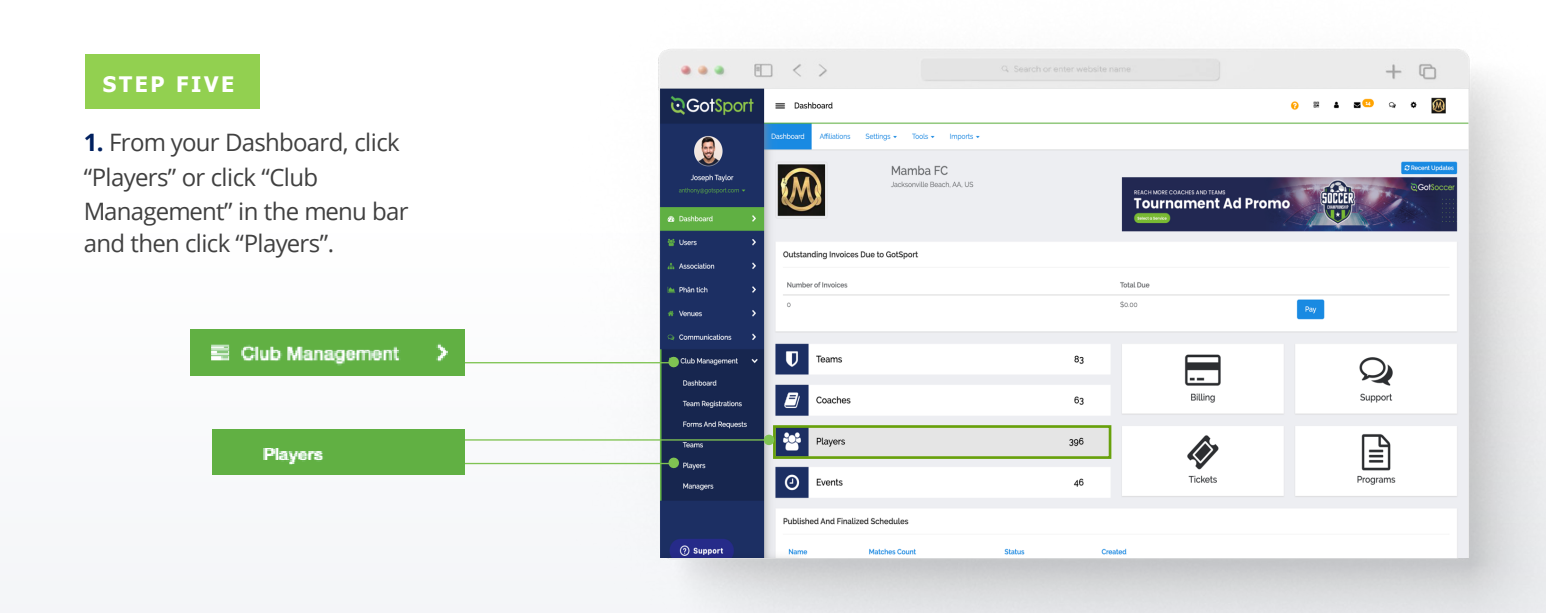

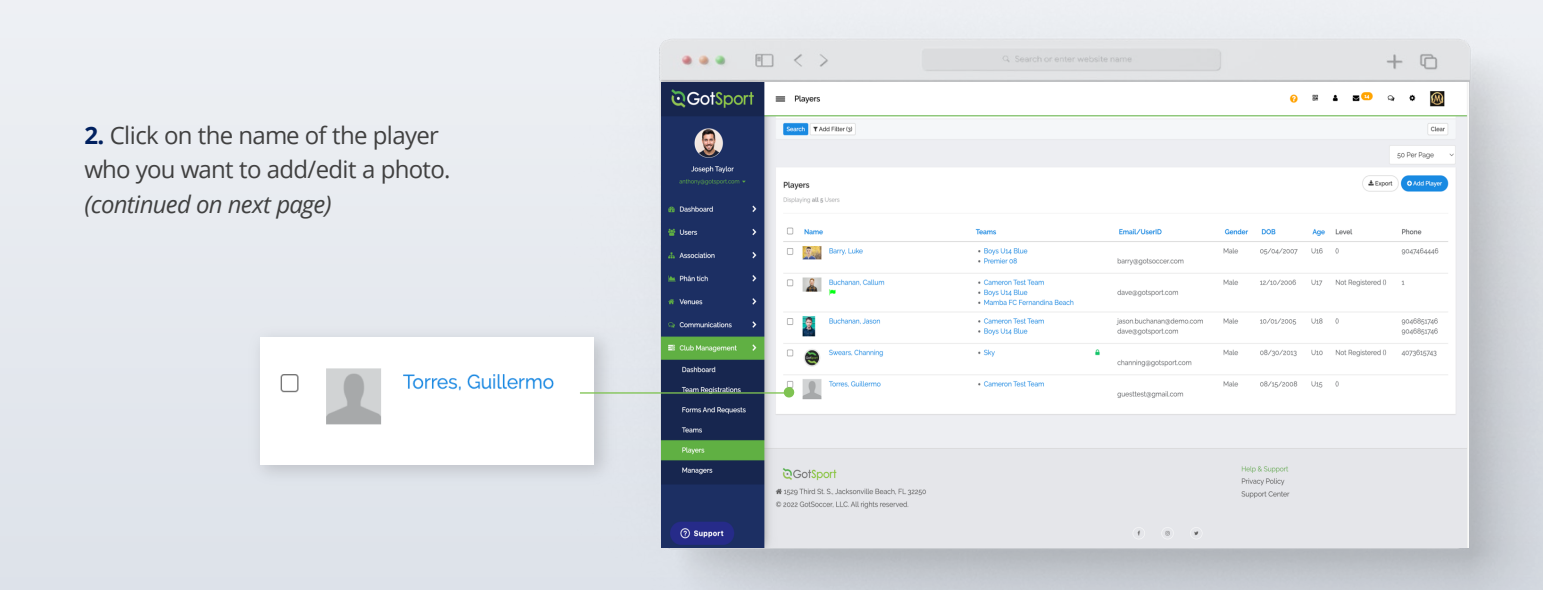

## Add/Edit a Player Photo (Optional)

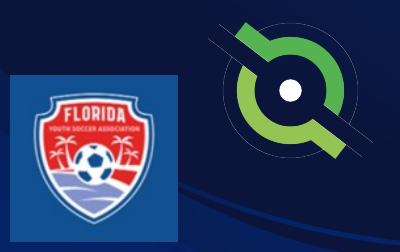

+ ©

œ

**3.** Click "Choose File" if you would like to add a photo or replace your current photo with a new one.

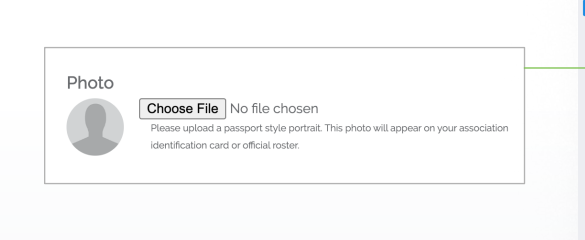

**4.** Once uploaded, click the "Edit Image" button to crop or rotate this image or make it look as clear as possible.

**Note:** if the Edit Image button is not available for a specific player's photo, it is likely due to that player's photo already being verified by your state association. If you do not see the Edit button available, you should reach out to your club's governing body directly.

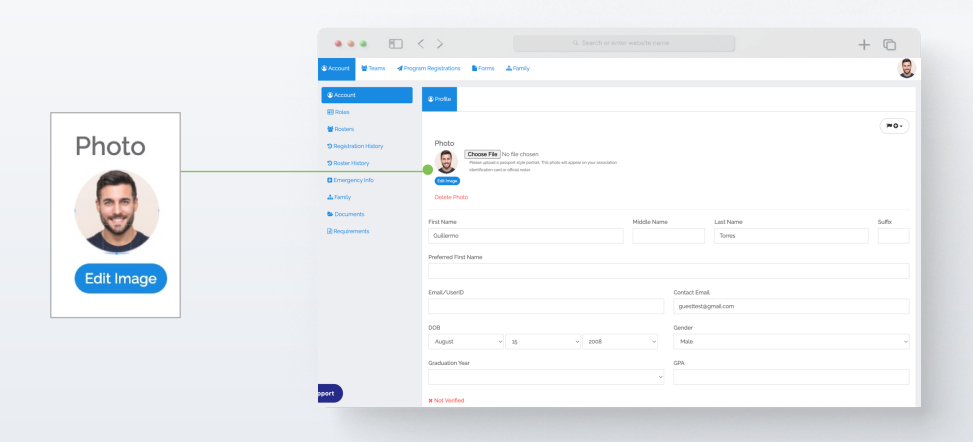

••• 🔳 <

Bioms Al

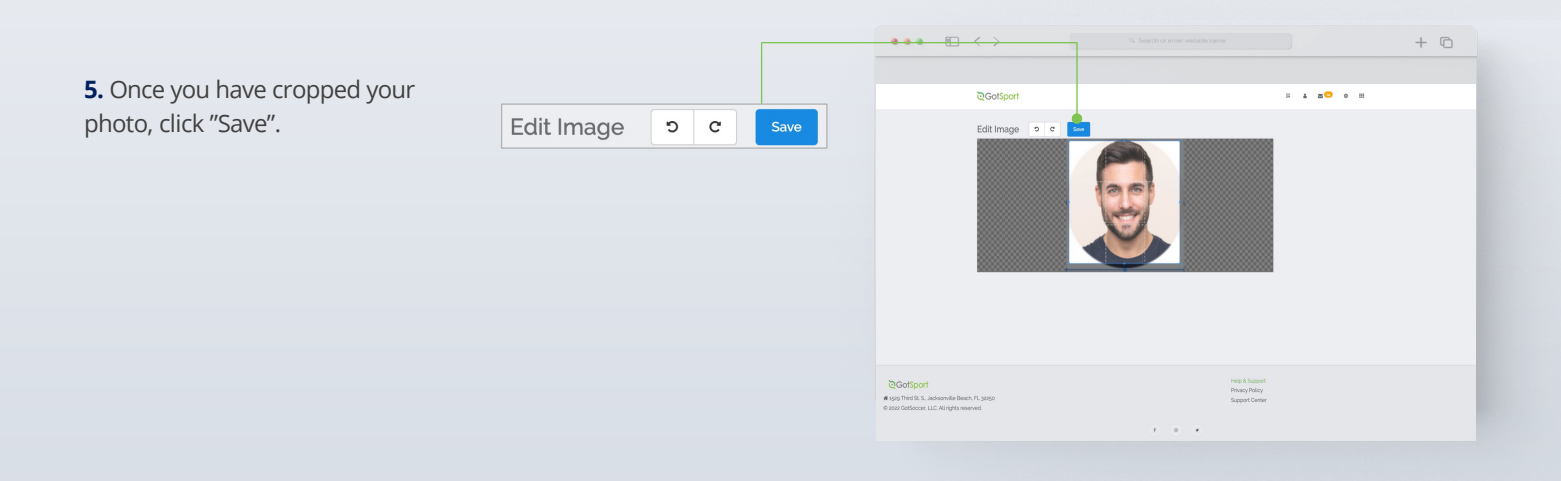

### **Table of Contents**

GotSport | Direct Register (Pre Bill) Add/Edit a Player Photo (Optional)

# Submit Direct Registration for Players

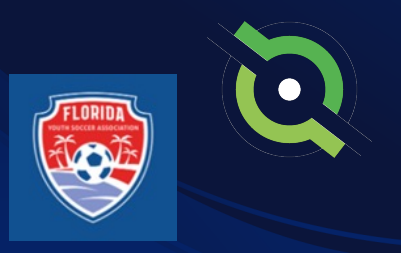

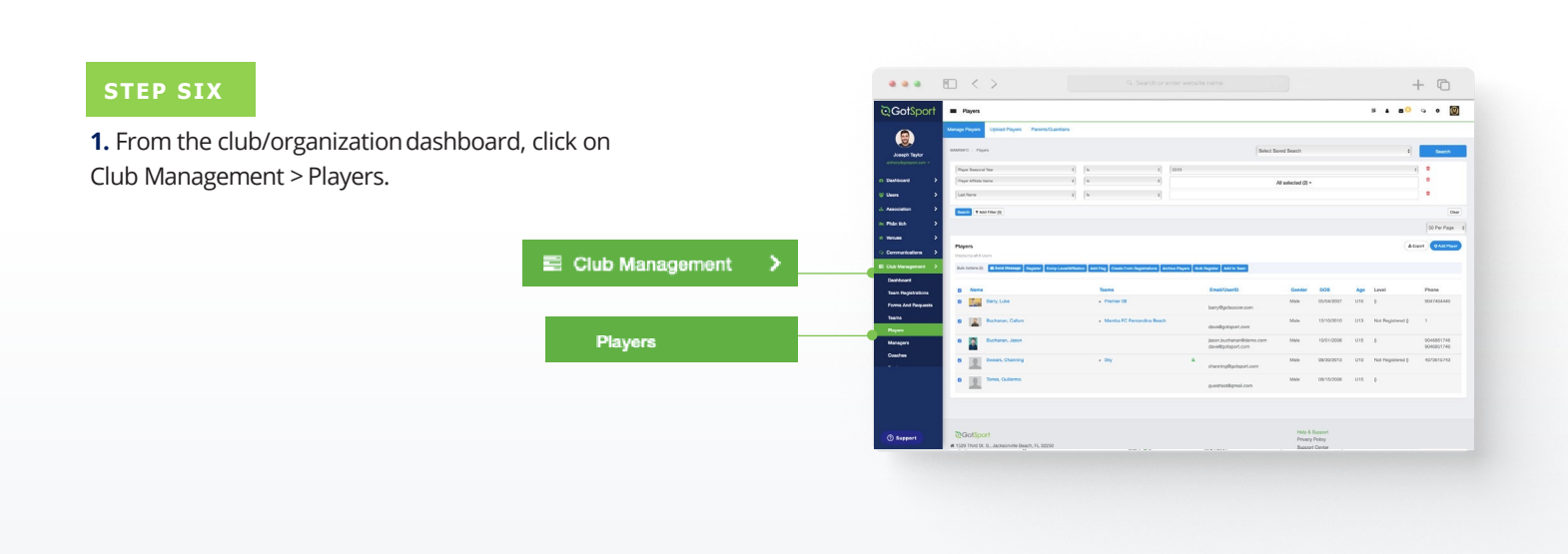

**2.** Use the filter to find the players in which you want to register. Select the checkboxes next to the players you want to submit, then click the "Register" button.

**Note:** You can select the box at the very top to Select All. Once you select all, you have the option to select all of the Users in the selection. If you only select the top checkbox, it will only pull the number of Users in the list on the current page noted by the number in parentheses next to Bulk Actions. *(continued on next page)* 

|                       |                                         |                                 | □ <           | >                            |                                                  |                                                        |            |             |             |                                                                | + 0          |
|-----------------------|-----------------------------------------|---------------------------------|---------------|------------------------------|--------------------------------------------------|--------------------------------------------------------|------------|-------------|-------------|----------------------------------------------------------------|--------------|
|                       |                                         | ©Got\$port                      | = Player      |                              |                                                  |                                                        |            |             | 0 H         | 1 8 <sup>0</sup> 9                                             | 🔯            |
| 2 / Players           |                                         |                                 | Manage Player | Upload Players Parents-      | Quardians                                        |                                                        |            |             |             |                                                                |              |
| Connectitions I as ad |                                         | Joseph Taylor                   | NUMBER / 1    | layers                       |                                                  | Selec                                                  | Saved Sea  | th          |             |                                                                | Search       |
| Competitive Devel     | b                                       | enthoryspotention *             | Player Con    | petitive Level               | • I. • [                                         |                                                        | Competitie |             |             |                                                                | ۰            |
| TAdd Filter (s)       |                                         | ₩ Users >                       | Search T      | Add Filter bl                |                                                  |                                                        |            |             |             |                                                                | 0            |
|                       |                                         | 🔺 Association 🔹 🕨               |               |                              |                                                  |                                                        |            |             |             |                                                                | 50 Per Page  |
|                       |                                         | 🖮 Phantich 🔰 🗲                  | Players       |                              | and and the second second second second          |                                                        |            |             |             | Alipet                                                         | • AAL Puty   |
|                       |                                         | d Verses                        | Dulk Actions  | iget 🖪 Sand Message Register | Comp Level Attiliation Add Flag Course Form Regi | stations Archive Players Bulk Register Add             | a Toarn    |             |             |                                                                |              |
|                       |                                         | 副 Gub Haragement - >            | S North       |                              | Tearra                                           | Dmail/UserD                                            | Gender     | 005         | Age L       | avel.                                                          | Phone        |
|                       | Players                                 | Dashboard<br>Team Registrations | ۰ 🧖           | Abbott, Meeti                | Boys Ubg Blase     WESCO 0(8     PANAMANIDS      | meniabbo-ebytepägotuport-dema.com<br>annggacomcast.net | Fernala    | 0)/32/2005  | Usli P<br>P | Receational (USYS)<br>Receational (USYS)<br>Competitive (USYS) | 404.381.0344 |
|                       | Bulk Actions (60) Send Message Register | Forms And Requests              | * 🛔           | Ackerman, Carson             | • Boys Usa Blue 🔒                                | canonaciermanagotsport.com                             | Fernale    | 06/03/2005  | Us8 P       | Not Registered (USYS)<br>Not Registered (USYS)                 |              |
|                       |                                         | Players                         | ۲             | Agular, Sleven               | Boys Usa Blue     WESCO 058                      | teststogilest.com                                      | Male       | 12/27/2003  | Uzo P       | vict Registered (USYS)                                         |              |
|                       | Name Name                               | Managers                        | •             | Allison, Tyter               | Boys Usa Blue     WESCO ogB                      | test1022gitesLoom                                      | Male       | 13/02/2002  | U21 P       | Vot Registered (USYS)<br>Vot Registered (USYS)                 |              |
|                       | Abbott. Merri                           |                                 | ۳ 🚺           | Alvenado, Alleli             | • Boys Usa Blue 🔒                                | test§üzijitest.com                                     | Fornale    | \$2/29/2002 | UB P        | Not Registered (USYS)                                          |              |
|                       |                                         | (1) Suspert                     | n 101         | Alexandra Instein            | • Down Live Dava                                 | tedassident.com                                        | Male       | 01/10/2027  | 1115        | Competition & KNNI                                             |              |

# Submit Direct Registration for Players

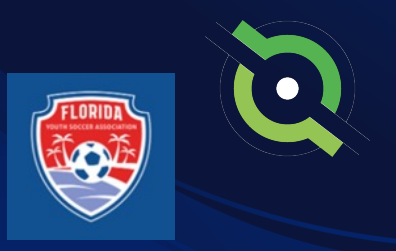

**3.** Once you click "Register," a new box will open – select the correct seasonal year and the appropriate Competitive Level based off of who you searched for. Once complete you will click "Register" and your Member Registrations will be sent in for processing.

| Send Selected<br>Players To | Florida Youth Soccer Association | ~ |        |
|-----------------------------|----------------------------------|---|--------|
| Seasonal Year               | 22/23                            | v |        |
| Level                       | Competitive                      | ~ |        |
|                             | Register                         |   |        |
|                             |                                  |   |        |
|                             |                                  |   | Cancel |
|                             |                                  |   |        |

Pla

Sear

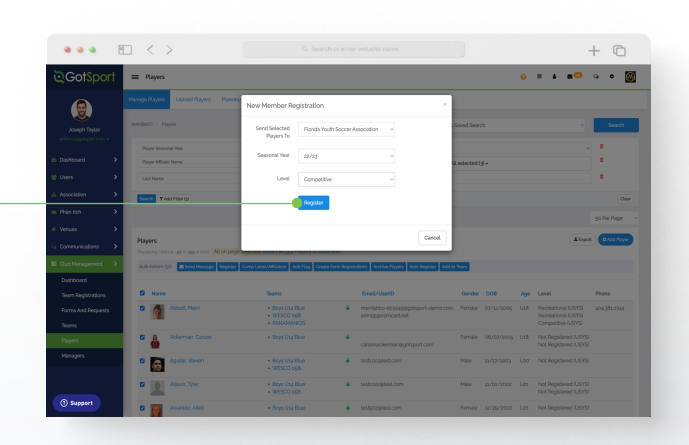

**4.** You will follow this same process for your remaining applicable Competitive Levels. You can go back through your Competitive Levels, search by the applicable level, and register those players based off of their appropriate Competitive Level.

|                                                       | GotSport              | Players                                                 |                                                |                                                                |                  | 0            | 8 4 8 <mark>0</mark>                         | 0     |
|-------------------------------------------------------|-----------------------|---------------------------------------------------------|------------------------------------------------|----------------------------------------------------------------|------------------|--------------|----------------------------------------------|-------|
|                                                       |                       | Manage Players Upload Players Parents/1                 | Jundians                                       |                                                                |                  |              |                                              |       |
|                                                       | Joseph Taylor         | HANNARC / Rayers                                        |                                                | Set                                                            | ect Saved Search |              |                                              |       |
| e Level v Is                                          | arthonyägotapot.com • | Player Competitive Level                                |                                                |                                                                | Competitive +    |              |                                              |       |
|                                                       | Cashboard >           | _                                                       |                                                |                                                                |                  |              |                                              |       |
| er (1)                                                | 🗑 Users 🔷 🗲           | Search W Add Filter bi                                  |                                                |                                                                |                  |              |                                              |       |
|                                                       | A Association         |                                                         |                                                |                                                                |                  |              |                                              | 50 Pe |
|                                                       | im Phân tích 🔷 🕨      | Players                                                 |                                                |                                                                |                  |              | Abp                                          | •     |
|                                                       | d Mercen              | Displaying Users a - gal of 355 in total. All on page 5 | elected. Select all 355 Players in collection? |                                                                | _                |              |                                              |       |
|                                                       | Communications        | Bulk Actions type I Sand Moscage Register 1             | Comp Lavel/Addiation Add Flag Create Form I    | legistrations Archive Rayers Bulk Register A                   | kd to Tissen     |              |                                              |       |
|                                                       | 🖬 Club Management 🔿   | S Name                                                  | Teams                                          | Email/UserD                                                    | Gender DO        | a Agr        | Lovel                                        | Phot  |
| Players                                               | Dashboard             | 🛛 者 Abbott, Merti                                       | Boys Use Blas     WEDDON over                  | <ul> <li>meriabbo-ebgaggigotsport-demozionenati est</li> </ul> | om Female 0//3   | 12/2005 Util | Recreational IUSVS                           | 4043  |
| Displaying Users 1 - 50 of 359 in total All on page s | Team Registrations    | -                                                       | · RANAMANOS                                    | 01110000000                                                    |                  |              | Competitive (USYS)                           |       |
| Bulk Actions (50) Send Message Degister               | Forms And Requests    | Ackerman, Carson                                        | <ul> <li>Boys Use Blue</li> </ul>              | a carsonackermanagotsport.com                                  | Female 06/       | 07/2005 U18  | Not Registered IUSYS<br>Not Registered IUSYS |       |
|                                                       | Tearns                | Agular, Slaven                                          | - Boys Use Blan                                | testcongtest.com                                               | Nale 15/2        | 17/2023 U20  | Not Registered JJSVS                         |       |
|                                                       | Managers              |                                                         | • WESCO Ogo                                    | <ul> <li>Instrumentation</li> </ul>                            | Male. 11.07      | 03/3003 Lini | Not Devictored & KVS                         |       |
| Name                                                  |                       | • M                                                     | WESCD 05B                                      | -                                                              | 1000             | 0100 011     | Not Registered IUSYS                         |       |
| Abbott, Merri                                         |                       | Alverado, Alleli                                        | <ul> <li>Boys Use Shae</li> </ul>              | test§öäjitest.com                                              | Fornale 52/5     | 29/2002 U21  | Not Registered IUSYS                         |       |
|                                                       | () Support            | Alvarado, Joshua                                        | - Boys Use Blue                                | testazgitest.com                                               | Male 03/         | 30/2007 U15  | Competitive (USYS)                           |       |
|                                                       |                       | -                                                       |                                                |                                                                |                  | -            |                                              | -     |

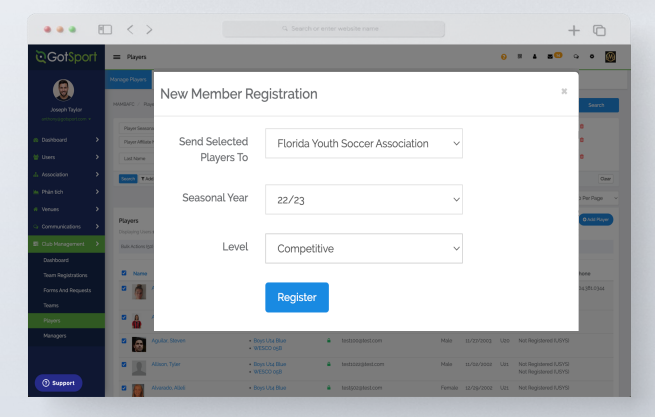

## Pay Bill for Registered Players

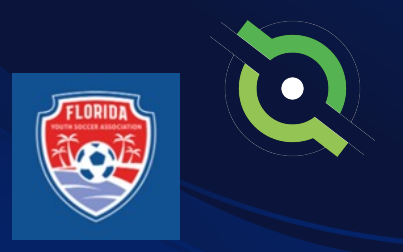

| STEP 7                                                                                                   |                                          | ) < >                     |                                        |             |                                                                   | + ©                                 |
|----------------------------------------------------------------------------------------------------|------------------------------------------|---------------------------|----------------------------------------|-------------|-------------------------------------------------------------------|-------------------------------------|
|                                                                                                    | ©GotSport                                | Dashboard                 |                                        |             |                                                                   | 0 = 1 = <mark>2</mark> • • <b>0</b> |
| <b>1.</b> Click Club Management in the left-hand menu bar and the select Registrations from the dropdown | Joseph Taylor<br>anthony&gotsport.com +  | $\bigotimes$              | Mamba FC<br>Jacksonville Beach, AA, US |             | REACH MORE COLORIS AND TEAMS<br>Tournament Ad Promo<br>Geneticity | C Revert Lipitules                  |
|                                                                                                    | # Venues >                               | Outstanding Invoices Due  | e to GotSport                          |             |                                                                   |                                     |
| E Club Management                                                                                        | Communications Club Management           | Number of Invoices        |                                        |             | Total Due<br>So co                                                | Pay                                 |
|                                                                                                    | Team Registrations<br>Forms And Requests | U Teams                   |                                        | 83          |                                                                   | Q                                   |
|                                                                                                    | Teams<br>Players                         | Coaches                   |                                        | 66          | Billing                                                           | Support                             |
|                                                                                                    | Managers<br>Coaches                      | Players                   |                                        | 395         | Ŵ                                                                 | Ē                                   |
|                                                                                                    | Rosters<br>Roster Builder                | O Events                  |                                        | 46          | Tickets                                                           | Programs                            |
| Registrations                                                                                            | Registrations                            | Published And Finalized S | Schedules                              |             |                                                                   |                                     |
|                                                                                                    |                                          | Name M                    | fatches Count                          | Status Crea | ted                                                               |                                     |

2. Choose the appropriate seasonal year and click Submit. *(continued on next page)* 

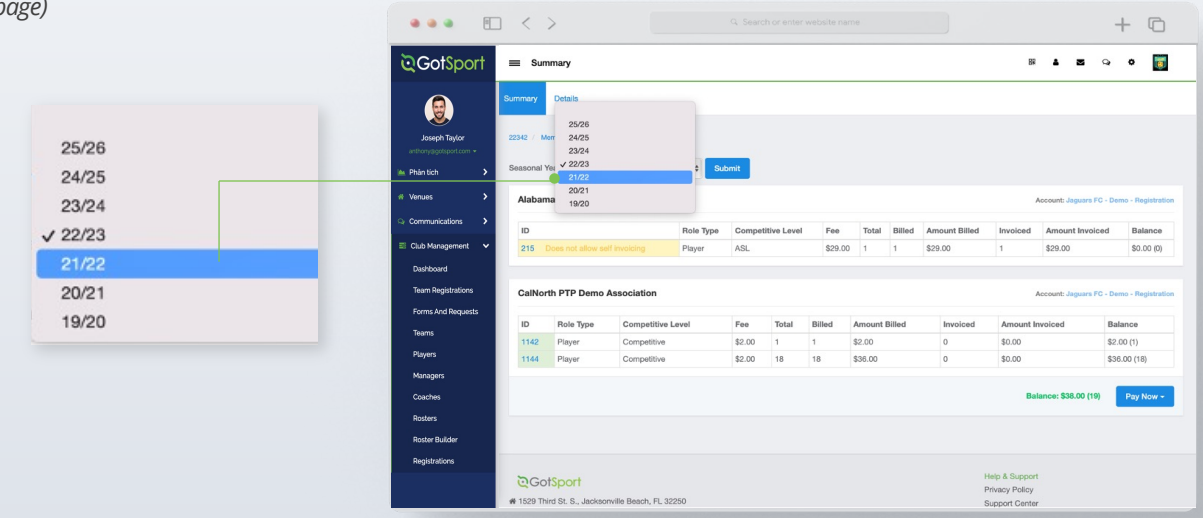

## Pay Bill for Registered Players

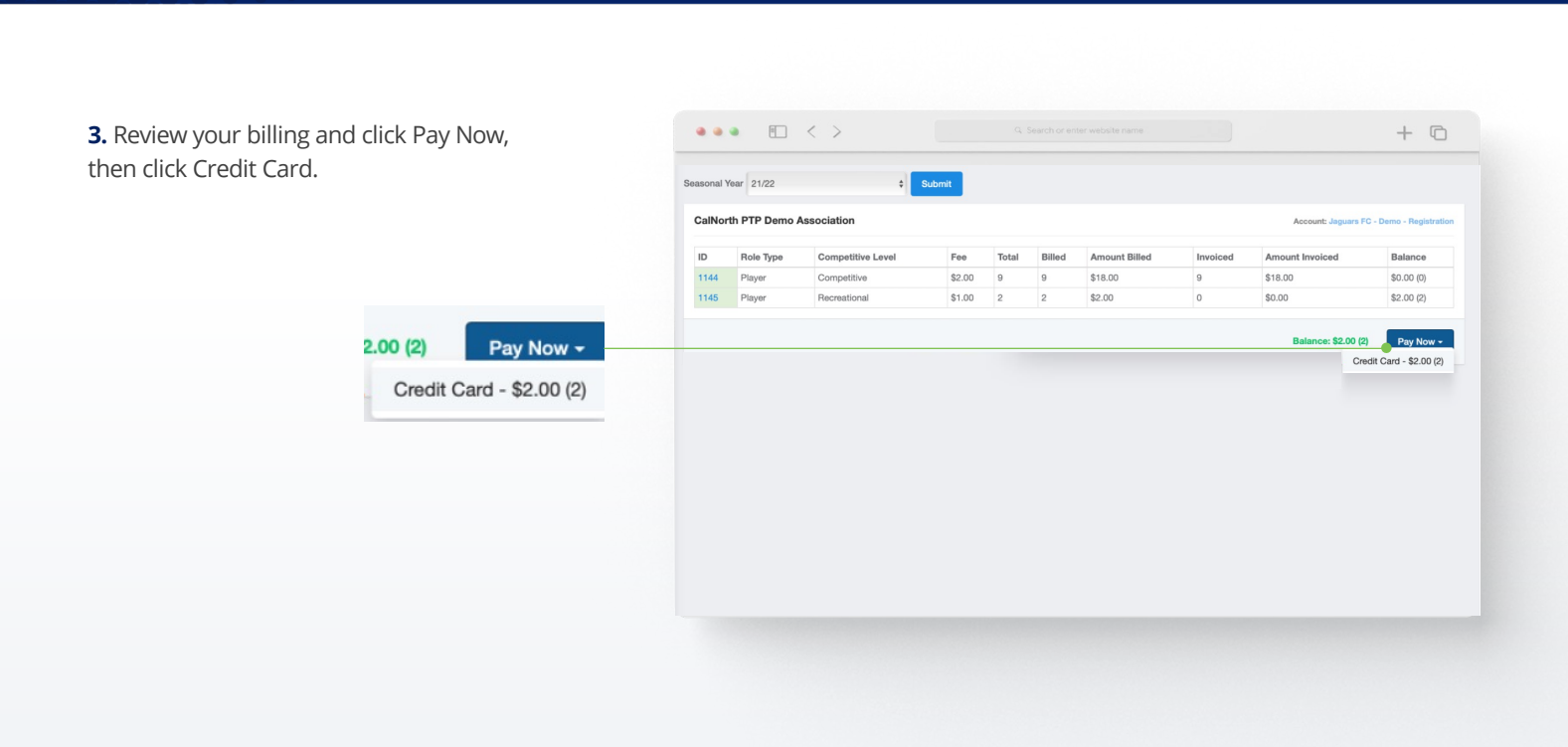

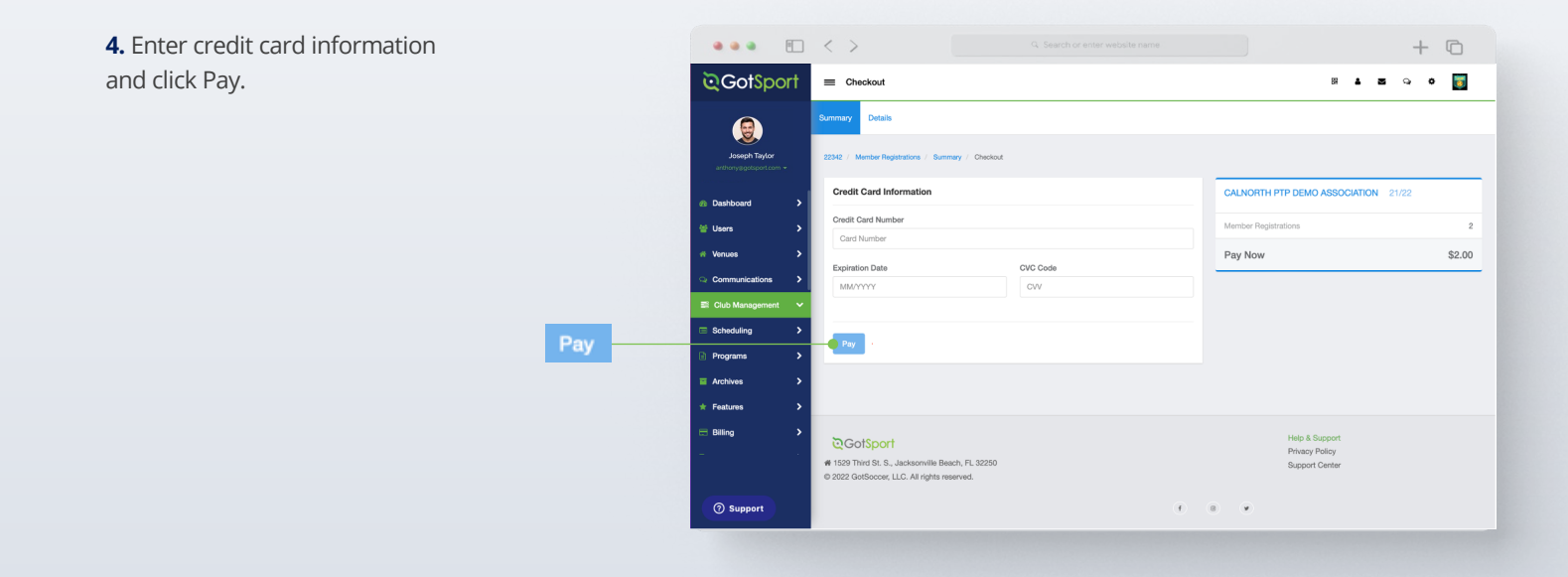

## **Table of Contents**

FLORIDA

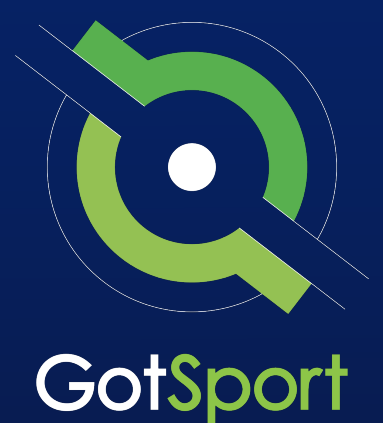

# Submitting Support Ticket To State Association

## From Club, to State, to GotSport

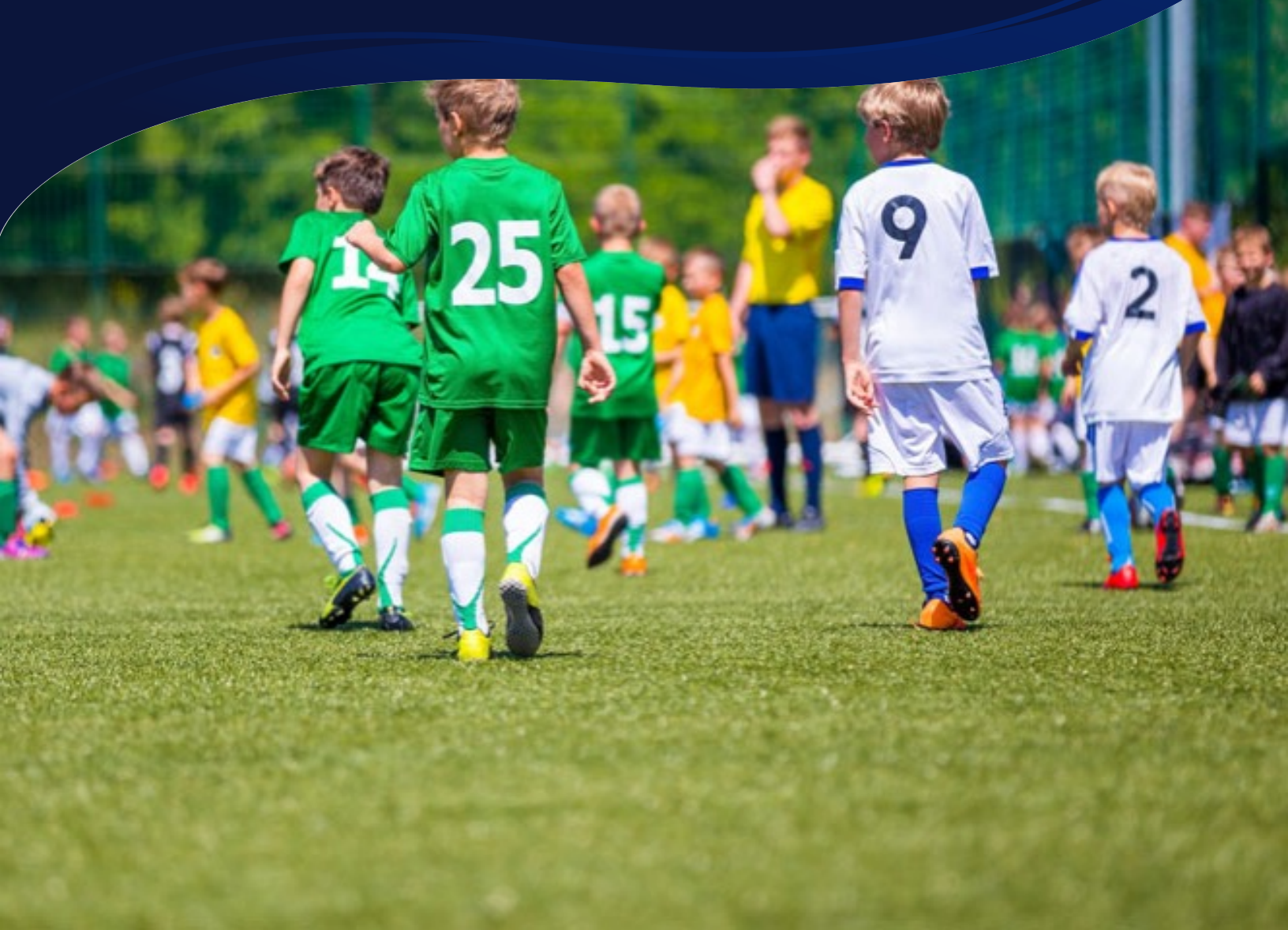

# SUbmitting Support Ticket

©GotSport

= Dashboar

**1.** From the Dashboard, click Affiliations at the top of the page

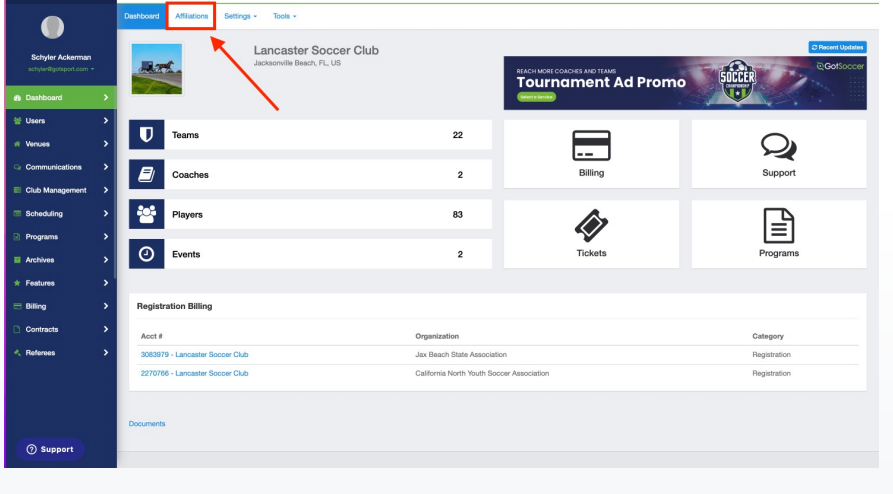

FLORIDA

. . . . . .

**2.** Click the blue Available Forms button located on the right-hand side next to your state' association

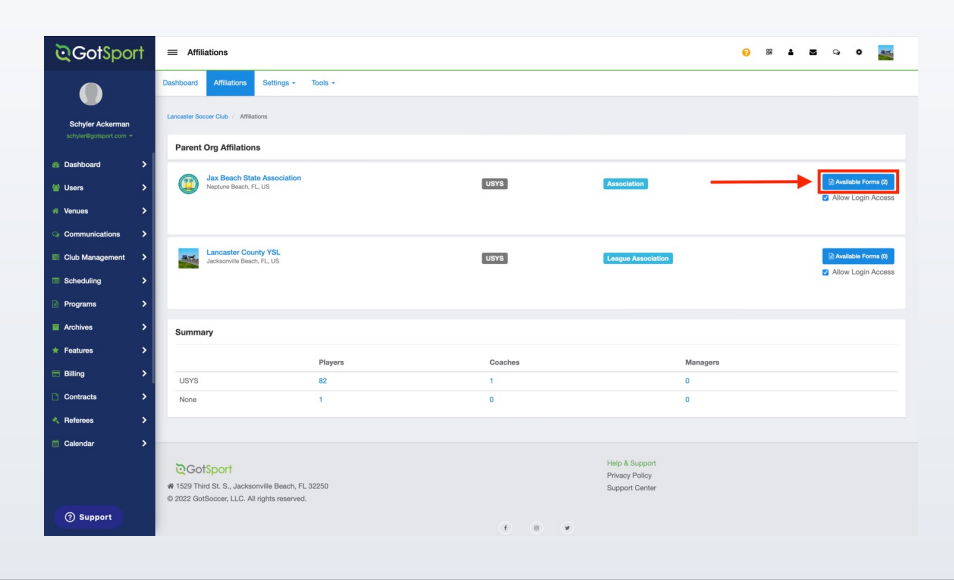

**3.** Choose the Select option next to the Club Support Tickets

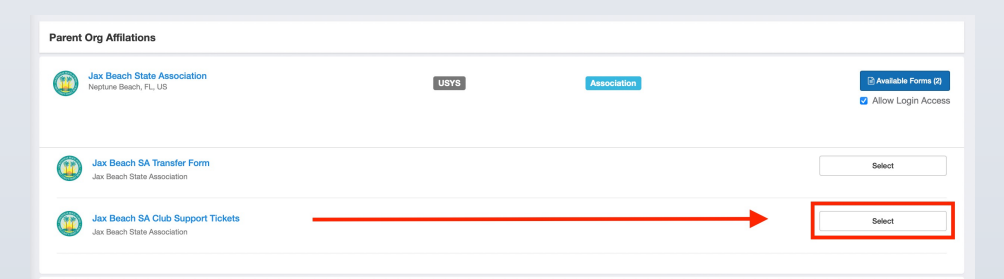

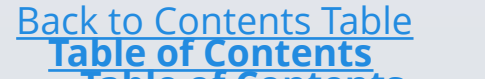

# Submitting Support Ticket

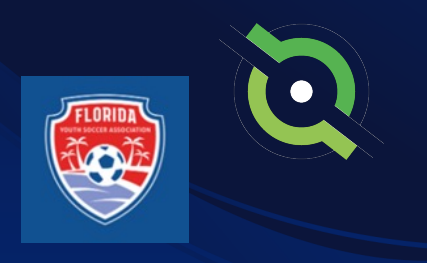

**4.** Select "Register" next to your GotSport account You will then fill out each page of the form.

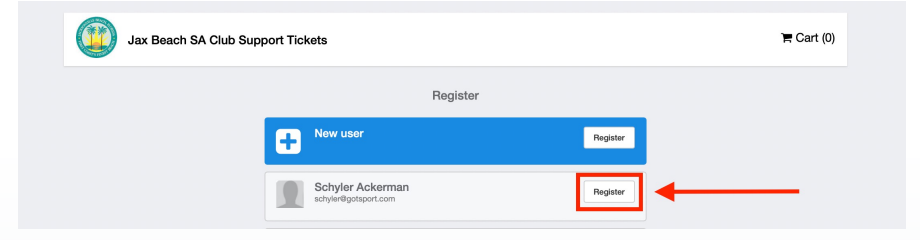

#### Click Save at the bottom of the first page.

| Preferred Language Ethnicity<br>English (US) (English (US)) |   |
|-------------------------------------------------------------|---|
| English (US) (English (US))                                 |   |
|                                                             | ٥ |
|                                                             |   |
| Time Zone Name                                              |   |
| Eastern Time (US & Canada) \$                               |   |
| Mobile Phone Number 2                                       |   |
| 1234567890                                                  |   |
| Address (Continued)                                         |   |
| 1529 Third Street S                                         |   |
| City State/Province                                         |   |
| Jacksonville Beach Florida                                  | ٥ |
| Postal Code Country                                         |   |
| 32250 United States                                         | ¢ |
| Save                                                        |   |

Then choose your club from the dropdown and click Continue

| Jax Beach SA Club<br>Test Account<br>Erroller: Test Account | Support Tickets                         |                   |          |              |
|-------------------------------------------------------------|-----------------------------------------|-------------------|----------|--------------|
| Profile Information                                         | Select Organization/Team                | Registration Form |          | Payment Plan |
|                                                             | Test Account<br>Change User             |                   |          |              |
| Selec                                                       | Your Organization                       |                   |          |              |
|                                                             | Organization<br>✓ Lancaster Soccer Glub |                   | ¢        |              |
|                                                             |                                         |                   | Continue |              |
|                                                             |                                         |                   |          |              |
|                                                             |                                         |                   |          |              |
|                                                             |                                         |                   |          |              |

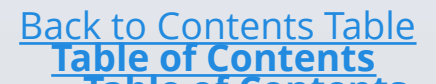

# SUbmitting Support Ticket

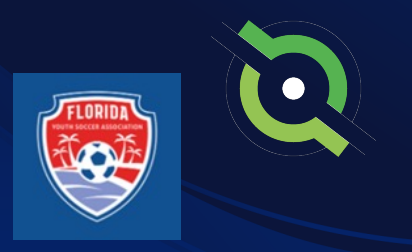

Answer all registration questions and click Continue at the bottom of the page when completed.

|                                                                                        | Jax Beach SA Club Support Tickets                                                                                                    |
|----------------------------------------------------------------------------------------|----------------------------------------------------------------------------------------------------|
| F                                                                                      | Tellis Information Belect Organization/Team Regularization Form Payment Plan                                                                                    |
|                                                                                        | * Describe the issue you are experiencing                                                                                                    |
|                                                                                        | Why win 1 getting this error in roller builder?                                                                                                    |
|                                                                                        |                                                                                                    |
|                                                                                        | Plasse provide the URLs of where you're at in the system.     Track/hystem.actsoort.com/sos/955/hyster_bulkfor/uflsr-/Lavert_bio/16184.commi-56.demt            |
|                                                                                        |                                                                                                    |
|                                                                                        | File Upload #1 - Upload any screen shot or document that will help with this support inquiry                                                                    |
|                                                                                        | Charaon File: Boreen Shot 10.26.35 AM                                                                                                    |
|                                                                                        | File Uplead #2 - Uplead any screen shot or document that will help with this support inquiry Counser far to the selected                                        |
|                                                                                        |                                                                                                    |
|                                                                                        | Count rise to file soluted                                                                                                    |
|                                                                                        | File Upload #3 - Upload any screen shot or document that will help with this support inquiry                                                                    |
|                                                                                        | Oberer Fig. no file saticled                                                                                                    |
|                                                                                        | DO NOT UPLOAD ANYTHING IN THIS FIELD: JBSA will use this area to upload screenshots that will help assist in your<br>request                                    |
|                                                                                        |                                                                                                    |
|                                                                                        | DO KOT UPC/DOJ JAVTHINKO NI THIS PELLO JISSA will use this area to upload screensholds that will help assist in your<br>request<br>Oxeas File, no file selected |
|                                                                                        | Serv (high 1 d 1)                                                                                                    |
|                                                                                        |                                                                                                    |
| GatSport                                                                               | Help & Support                                                                                                    |
| 9 Third St. S., Jacksonville Beach, FL 32250<br>3 GotSoccer, LLC. All rights reserved. | Prinary Policy<br>Suggott Canter                                                                                                    |
|                                                                                        |                                                                                                    |

The last page will show your support ticket has successfully been submitted to your state

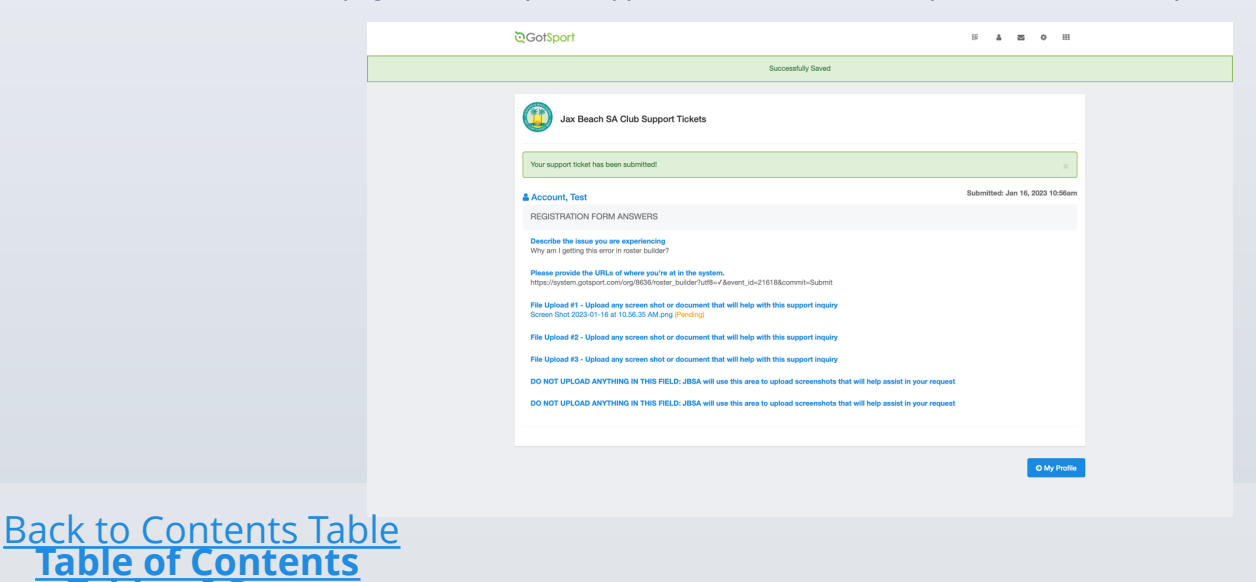